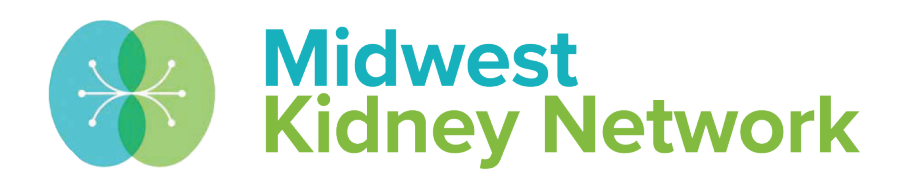

#### SUPERIOR HEALTH Quality Alliance

#### **EQRS New User Training for Transplant Providers**

Hosted by: Alli Bailey, Data Manager at Midwest Kidney Network January 5 & 10, 2023

# Housekeeping

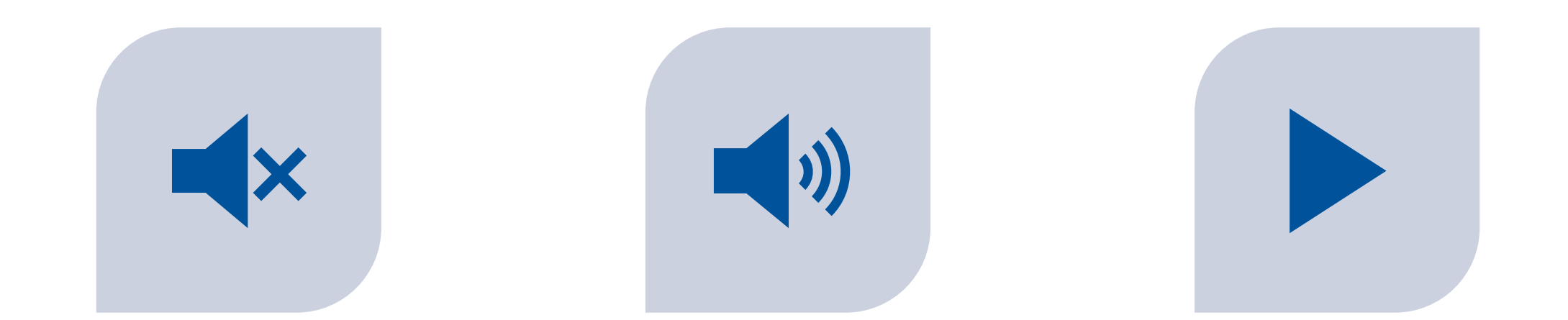

ALL LINES HAVE BEEN PLACED ON MUTE TO PREVENT BACKGROUND NOISE. QUESTIONS? PLEASE MANUALLY UNMUTE YOURSELF OR USE THE CHAT FEATURE TO ASK. THE RECORDED PRESENTATION & SLIDES WILL BE DISTRIBUTED FOLLOWING THE TRAINING.

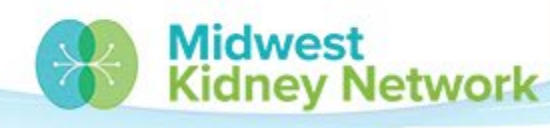

SUPERIOR HEALTH Quality Alliance

# **Objectives**

- Provide concise EQRS expectations for all Transplant staff, who will begin using EQRS in January 2023
- Provide foundational EQRS training for New Users at Transplant Units

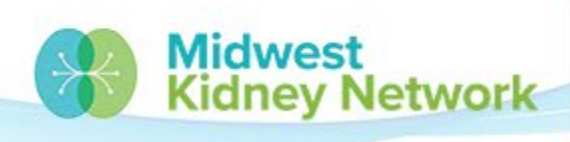

SUPERIOR HEALTH

# Agenda

- Data Quality Measures & Expectations
- Access to HARP & EQRS
- EQRS Facility Dashboard
- Add Facility Personnel
- Admit a Patient
- View & Edit Patient Details
- CMS 2728 Forms
- Discharge a Patient
- CMS 2746 Forms
- Resolve a System Discharge

Midwest

nev Network

SUPERIOR HEALTH

**Quality Alliance** 

EQRS Patient Reports

# Who is Midwest Kidney Network (ESRD Network 11)?

- Midwest Kidney Network (MKN) is one of 18 ESRD Networks.
- Every region in the United States is represented by an ESRD Network, as designated by CMS.
- All ESRD Networks are contracted under CMS regulations, like dialysis & transplant providers.
- Our Network is contracted to assist all providers with facilitylevel quality improvement projects, data reconciliation, and patient grievances.

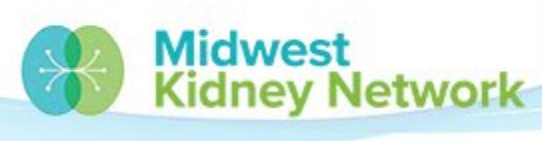

#### **Midwest Kidney Network Data Team**

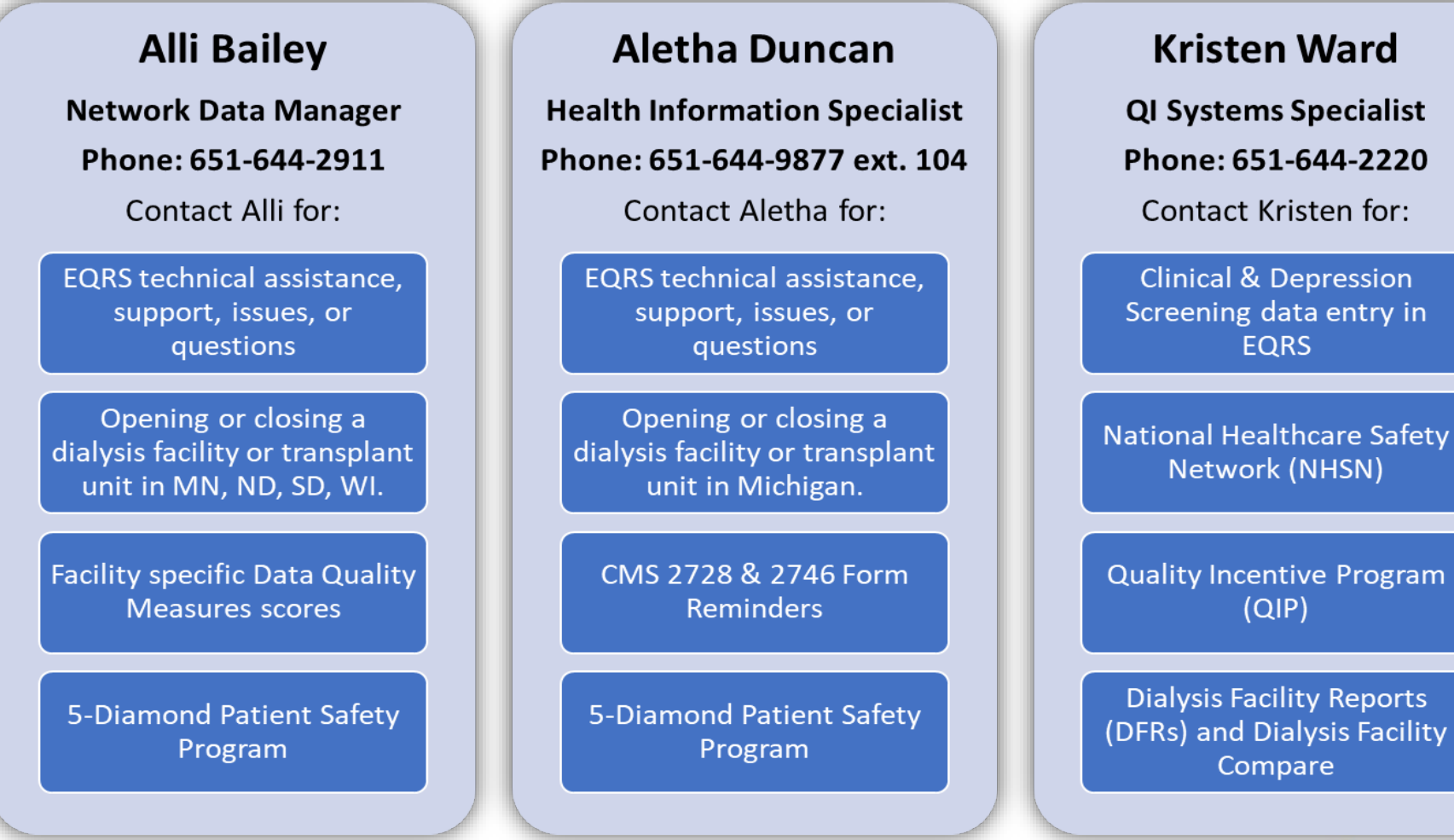

Midwest Kidney Network

SUPERIOR HEALTH Quality Alliance

## When should you contact the Network?

- Near Match or Duplicate Patient Errors
- Modifying a submitted CMS 2728 or 2746 Form
- Admission or Treatment record discrepancies
- General EQRS technical assistance or new staff training needs

#### Most calls with us take less than 5 minutes to resolve!

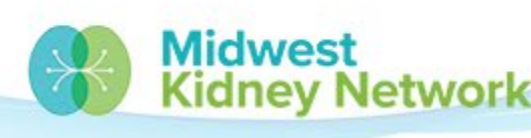

# **CMS EQRS Expectations**

All patients must be admitted in EQRS within 5 days of the patient's transplant.

All CMS 2728 Forms must be submitted in EQRS **no later than 45 days** following the patient's transplant.

All CMS 2746 Forms must be submitted in EQRS **no later than 14 days** following the patient's date of death.

All missing or saved CMS 2728 or 2746 Forms must be submitted in EQRS.

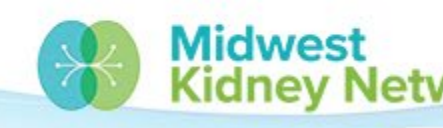

# HARP & EQRS Accounts

#### Need

All Transplant staff will need both CMS sponsored HARP & EQRS accounts.

- HARP Healthcare Quality Information System Access Roles & Profile
- EQRS End Stage Renal Disease Quality Reporting System

#### Register

#### **Register for HARP here**

• Secure Identify Proofing and Two-Factor Authentication is needed in order to gain HARP access.

For the Quick Start Guide, <u>click here</u>.

#### Access

#### Access EQRS and request role here

• In general, most transplant staff should select the *Transplant Editor* role in EQRS.

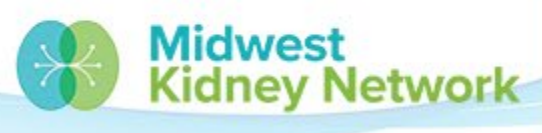

SUPERIOR HEA

# **EQRS Security Officials**

- Each Transplant Unit will need one EQRS Security Official, who will review & approve other EQRS Users.
- The Security Official (SO) should be the Transplant Unit Director or Manager.
- The SO will request EQRS access as seen on the previous slide but will instead select **Security Official** as their role.

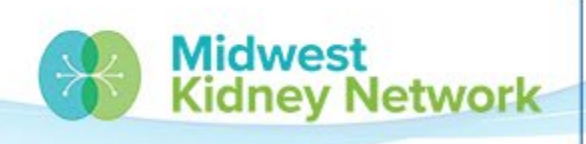

# **EQRS User Account Maintenance**

- Users who do not log in to their EQRS account every 60 days will have their account automatically deactivated.
  - You will receive email notifications prior to being deactivated.
- Users will then need to follow the previous steps for requesting an EQRS role and re-request access.

Reminder: Contact the Network with any HARP or EQRS account questions.

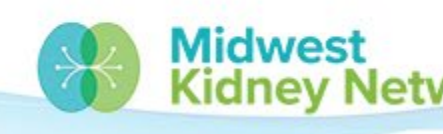

# **EQRS Home Page**

| EQRS | Dashboard           | Facilities 🗸 | Patients 🗸        | Reports             |                               |                    | Change organization 🗸 |
|------|---------------------|--------------|-------------------|---------------------|-------------------------------|--------------------|-----------------------|
| 1    | MANAGE ACCESS       |              | Muoor             |                     |                               |                    |                       |
|      | My applications     |              | My acc            | cess                |                               |                    |                       |
|      | My access           |              | Click each applic | cation to view you  | r approved roles and the orga | nizations you have | access to.            |
|      | Request access      |              |                   |                     |                               |                    |                       |
| I    | Pending requests    |              | EQ                | RS                  | QIP                           |                    |                       |
|      | Pending approvals   |              | View              | access              | View access                   |                    |                       |
|      | Manage user list    |              |                   |                     |                               |                    |                       |
|      |                     |              | View your appro   | oved roles as a Sec | curity Official.              |                    |                       |
| 1    | PROFILE             |              |                   |                     |                               |                    |                       |
| I    | Profile information |              | Sec               | urity               |                               |                    |                       |
|      |                     |              | Off               | icial               |                               |                    |                       |
|      |                     |              | View              | access              |                               |                    |                       |

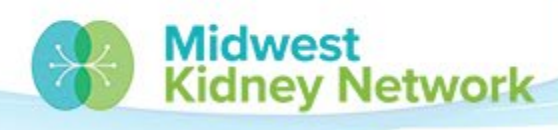

SUPERIOR HEALTH Quality Alliance

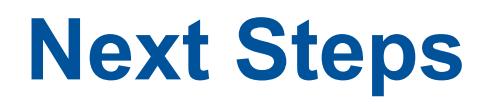

In order to see your patients in EQRS, you must allocate your access to your Transplant Unit:

1. Click on the Change organization Y

button on the EQRS homepage.

- 2. Select *EQRS* as the application.
- 3. Enter your Unit's name or CCN in the **Search Organization** field.
- 4. Once generated, click on your Unit's name to gain access.

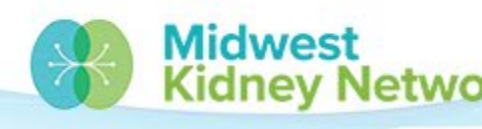

# **Add Facility Personnel**

- All Transplant Unit staff, including nephrologists & surgeons, will need to be manually entered in EQRS as Personnel.
  - Nephrologists and surgeons do not need/should not have EQRS access for this to occur!
- It is critical all Unit staff have been entered in Personnel, so that you can select the correct staff when submitting CMS Forms in EQRS.

Tip: If entering a CMS Form and your name is not showing, you are not in Personnel at that Unit and must still be added.

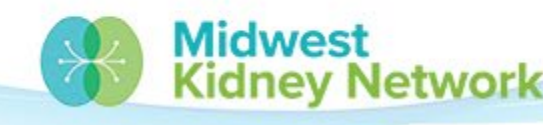

# **Add Facility Personnel**

- 1. In EQRS, click on the Facilities button, from the top menu bar.
- 2. Click on *Personnel*, from the dropdown menu.
- 3. Select *New Personnel*, from the left column.
- 4. Click on Add Personnel.
- 5. Under *Personnel information*, add your First Name, Last Name, and NPI (if applicable).
- 6. Under *Positions*, select the applicable Job Description and click *Add Positions*.
- 7. Click *Review*.
- 8. Lastly, scroll to the bottom and click Submit.

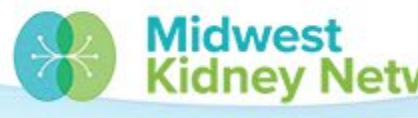

# **EQRS Facility Dashboard**

Keep your EQRS Dashboard up to date; don't let forms become past due.

For any Accretions or System Discharges, you may always call the Network for assistance.

| Form 2728   |        |          |
|-------------|--------|----------|
| New         | Due    | Past due |
| 0           | 1      | 2        |
| Form 2746   |        |          |
| Due         |        | Past due |
| 1           |        | 0        |
| Accretions  |        |          |
| Unresolved  |        |          |
| 0           |        |          |
| System Disc | harges |          |
| 2022        |        | 2021     |
| 0           |        | 0        |

SUPERIOR HEALTH

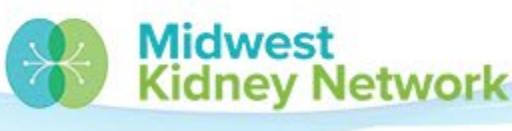

# **Admit a Patient**

Click on *Patients*.
 Then click on *Admit a Patient*.

| EQRS          | Dashboard Facilities 🗸              | Patients 🗸    | Reports |
|---------------|-------------------------------------|---------------|---------|
| Searc         | h Patients                          | Search Patie  | nts     |
|               |                                     | Admit a Pati  | ent     |
| Use the crite | eria below to search for a patient. | Manage Clin   | ical    |
| SEARCH        |                                     | Clinical Depr | ression |
|               |                                     | SSA Termina   | tions   |
| Patient cr    | iteria                              | Action List   |         |
| Patient's F   | irst Name                           | Patient's La  | st Name |

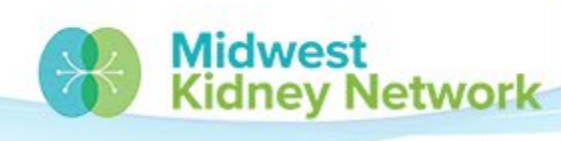

SUPERIOR HEALTH

3. Enter all required (\*) fields.

Tip: You only need to enter either the SSN or MBI. If you have both identifiers, you may enter both.

| dmit Pat             | ient                                |          |                | 🕑 Helj     |
|----------------------|-------------------------------------|----------|----------------|------------|
| omplete the sectio   | ns below to admit a patient         | in EQRS. |                |            |
| Detiont Inform       | nation                              |          |                | Expand All |
| Patient Inform       |                                     |          | Middle initial |            |
| Patient's first      | name                                |          | Middle Initial |            |
|                      |                                     |          |                |            |
|                      |                                     |          |                |            |
| Patient's last       | name *                              |          | Suffix         |            |
|                      |                                     |          |                | ~          |
| Date of birth *      | Davi                                | Ver      | Gender *       |            |
| Month                | Day                                 | Year     |                | *          |
| NA M                 |                                     |          |                |            |
| MM                   |                                     |          |                |            |
| Social Securit       | y Number *                          |          |                |            |
| Social Securit       | y Number *                          |          | N/A            |            |
| Social Securit       | y Number *                          |          | N/A            |            |
| MM<br>Social Securit | y Number *<br>∍ficiary Identifier * |          | □ N/A          |            |

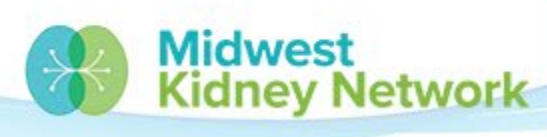

SUPERIOR HEALTH

4. Enter your Unit's name or CCN. 5. Enter the Admit Date. 6. Select the correct Admit Reason (see next slide).

| Admissio     | on Informa      | tion                                                          |                          |
|--------------|-----------------|---------------------------------------------------------------|--------------------------|
| Admit Fa     | cility *        |                                                               |                          |
| Find Facilit | y by facility I | ), facility name, facility DBA, facility CCN, facility NPI, p | phone number, fax number |
|              |                 |                                                               | Q                        |
| Admit Da     | Day<br>01       | Year 2022                                                     |                          |
| Admit Re     | eason *         | ~                                                             |                          |

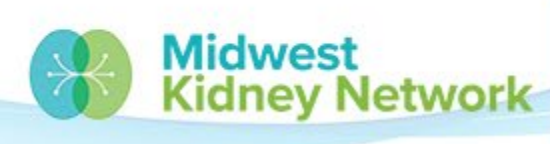

SUPERIOR HEALTH

- There are two admission reasons for Transplant Units:
  - New ESRD
  - Transplant
- You should select *New ESRD*, when the patient has **never** received dialysis or a transplant previously.
- You should select *Transplant*, when the patient has previously received dialysis or a transplant.
- If you select the wrong reason, the Network can correct this.

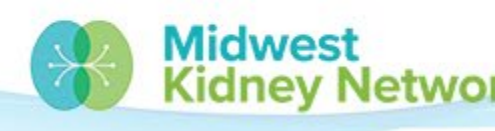

6. Next, you will enter
Ethnicity, Contact Info,
Misc. Info, and
Transplant Treatment
Info (see next slides).

| Ethnicity, race, tribe and origin                                                      | ~                        |
|----------------------------------------------------------------------------------------|--------------------------|
| Contact Information                                                                    | ~                        |
| Miscellaneous Information                                                              | ~                        |
| Medical Information                                                                    | ~                        |
| Admission Information                                                                  | ~                        |
| Admit Facility *                                                                       |                          |
| Find Facility by facility ID, facility name, facility DBA, facility CCN, facility NPI, | phone number, fax number |
| UNIV OF WI TRANSPLANT                                                                  | Q                        |
|                                                                                        |                          |
| Admit Date *                                                                           |                          |
| Month Day Year                                                                         |                          |
| 12 01 2022                                                                             |                          |
|                                                                                        |                          |
| Admit Reason *                                                                         |                          |
| New ESRD Patient 👻                                                                     |                          |
|                                                                                        |                          |
|                                                                                        |                          |
| Transplant Treatment Information                                                       | ~                        |
|                                                                                        |                          |
| Midwest                                                                                | SUPERIOR HEALT           |

Kidnev Network

7. Select the method of the patient's reporting. 8. Enter Ethnicity. 9. Select all applicable Race identifiers. 10. Provide Tribe or Country of Origin, if prompted.

| Ethnicity, race, tribe and origin              | ^                      |
|------------------------------------------------|------------------------|
| Patient's Self Reporting Of Race and Ethnicity |                        |
| ~                                              |                        |
|                                                |                        |
| Ethnicity                                      |                        |
| ~                                              |                        |
|                                                |                        |
| Race (check all that apply)                    |                        |
|                                                |                        |
| White                                          |                        |
| _                                              |                        |
| Asian                                          |                        |
| Diask as African American                      |                        |
| Black of Alfreah American                      |                        |
| Native Hawaiian or Other Pacific Islander      |                        |
|                                                |                        |
| American Indian/Alaska Native                  |                        |
|                                                |                        |
| Other                                          |                        |
| Tribe and Origin                               |                        |
| ·····                                          |                        |
| Name of Enrolled/Principal Tribe               | Country/Area Of Origin |
| ×                                              | ×                      |
|                                                |                        |

SUPERIOR HEALTH

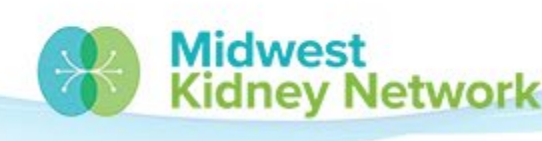

11. Enter all Contact
Information; including
Mailing Address &
Physical Address,
nursing home status,
and phone number.

| ] Do not contact                       |                |          |
|----------------------------------------|----------------|----------|
| Mailing address                        |                |          |
| Address Line 1                         | Address Line   | 2        |
| Zip Code                               | Zip ext. (opti | ional)   |
| City                                   | State *        | County   |
| ,                                      | ~              | <b>~</b> |
| Physical address same as mailing addre | SS             |          |
| Physical address                       |                |          |
| Address Line 1                         | Address Line   | 2        |
| Zip Code                               | Zip ext. (opti | ional)   |
|                                        |                |          |

Kidnev Network

12. Enter Medicare status,Citizenship status, andEmployment status, andeffective dates.

\*You may disregard School and Vocational Rehab. fields for transplant patients.

| Iscellaneous Information  |           |                |      |  |  |  |  |  |  |
|---------------------------|-----------|----------------|------|--|--|--|--|--|--|
| Current status            | Effective | Effective date |      |  |  |  |  |  |  |
| Medicare enrollment       | Month     | Day            | Year |  |  |  |  |  |  |
|                           | ✓ MM      | DD             | YYYY |  |  |  |  |  |  |
| Citizenship               |           |                |      |  |  |  |  |  |  |
|                           | ✓ Month   | DD             | YYYY |  |  |  |  |  |  |
| Employment                | Month     | Day            | Year |  |  |  |  |  |  |
|                           | ✓ MM      | DD             | YYYY |  |  |  |  |  |  |
| School                    | Month     | Day            | Year |  |  |  |  |  |  |
|                           | ✓ MM      | DD             | YYYY |  |  |  |  |  |  |
| Vocational Rehabilitation | Month     | Day            | Year |  |  |  |  |  |  |
|                           | ✓ MM      | DD             | YYYY |  |  |  |  |  |  |

SUPERIOR HE

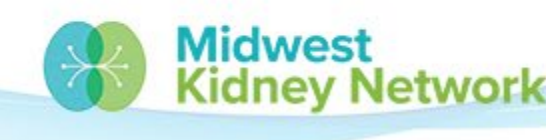

13. Enter transplant information; transplant date, type of treatment (donor), transplant status, practitioner, preparation hospital, and admit date. 14. Lastly, click *Submit*.

| Transplant       | Treatment Inforn           | nation                     |                                      |                        | ^                     |
|------------------|----------------------------|----------------------------|--------------------------------------|------------------------|-----------------------|
| Treatment S      | Start Date *               |                            |                                      |                        |                       |
| Month            | Day                        | Year                       |                                      |                        |                       |
| 12               | 01                         | 2022                       |                                      |                        |                       |
|                  |                            |                            |                                      |                        |                       |
| Primary Typ      | pe of Treatment *          |                            | Transplant Status                    |                        |                       |
|                  |                            | ~                          |                                      | ~                      |                       |
|                  |                            |                            |                                      |                        |                       |
| Attending P      | ractitioner                |                            | Attending Practitioner UPIN          | Atten                  | ding Practitioner NPI |
|                  |                            | ~                          |                                      |                        |                       |
|                  |                            |                            |                                      |                        |                       |
| Find Facility by | y facility ID, facility na | ame, facility DBA, facilit | y CCN, facility NPI, phone number, f | fax number<br><b>Q</b> |                       |
| Date Patien      | t Admitted for Trans       | plant                      |                                      |                        |                       |
| Month            | Day                        | Year                       |                                      |                        |                       |
| MM               | DD                         | YYYY                       |                                      |                        |                       |
|                  |                            |                            |                                      |                        |                       |
|                  |                            |                            |                                      |                        |                       |
|                  |                            |                            |                                      |                        | Submit                |
|                  |                            | Midv<br>Kidn               | vest<br>ey Network                   | SUPERIO                | OR HEALT              |

Click on *Patients*.
 Click on *Search Patients*.

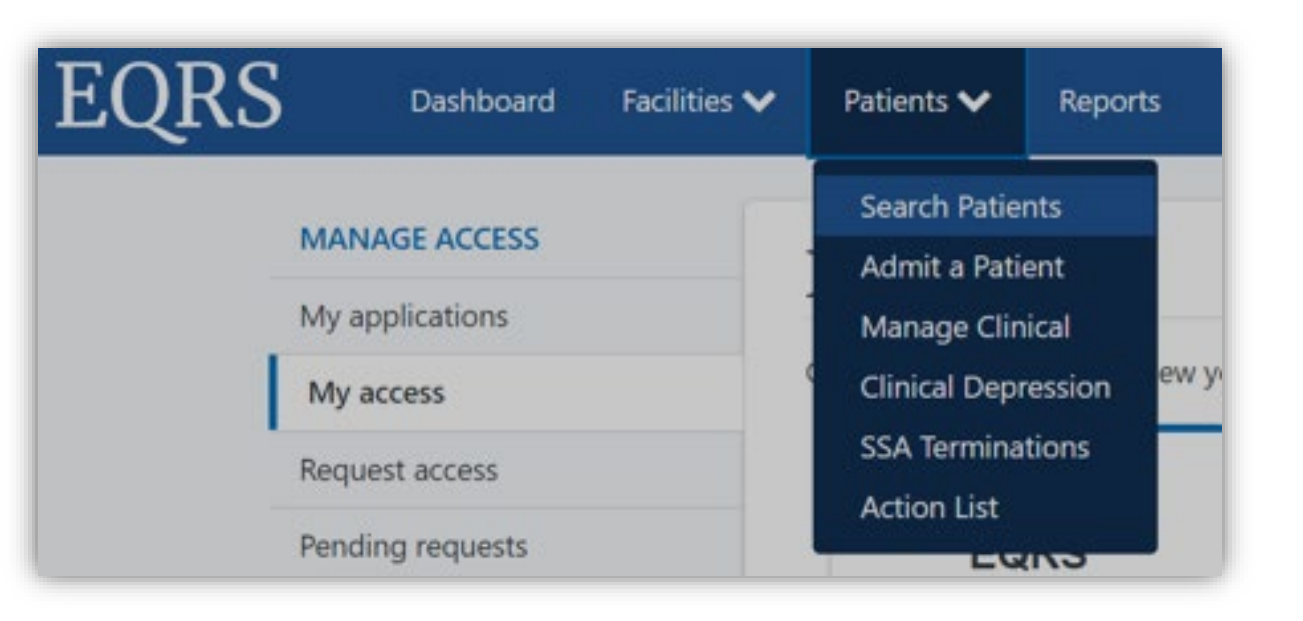

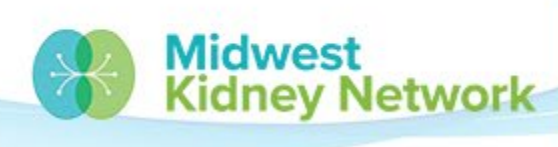

SUPERIOR HEALTH

3. Enter no more thantwo patient identifiers.4. Click *Submit*.

| Search Patients                                 |                                 |                      |
|-------------------------------------------------|---------------------------------|----------------------|
| Use the criteria below to search for a patient. |                                 | 🕑 Help               |
| SEARCH                                          |                                 |                      |
| Patient criteria                                |                                 | Criteria Clear all   |
| Patient's First Name                            | Patient's Last Name             | No criteria selected |
|                                                 |                                 | Submit               |
| Medicare Beneficiary Identifier                 | Social Security Number          | Submit               |
|                                                 |                                 |                      |
|                                                 |                                 |                      |
| HICNUM                                          | EQRS Patient ID (aka CROWN UPI) |                      |
|                                                 |                                 |                      |
| SIMSTID                                         | Condor                          |                      |
|                                                 |                                 |                      |
|                                                 | · · · · ·                       |                      |
| Date of Birth Range                             | Date of Death Range             |                      |
| Start                                           | Start                           |                      |
| Month Day Year                                  | Month Day Year                  |                      |
| MM DD YYYY                                      | MM DD YYYY                      |                      |

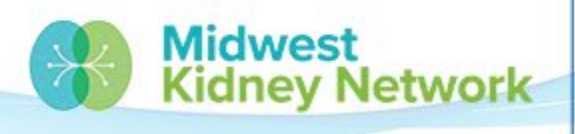

SUPERIOR HEALTH

# 5. Click on the *EQRS Patient ID* (UPI #), to open the patient's record.

| Search Patient Results             |   |            |   |                |   |           |   |          |   |               |   |               |   |                        |          |            |                       |
|------------------------------------|---|------------|---|----------------|---|-----------|---|----------|---|---------------|---|---------------|---|------------------------|----------|------------|-----------------------|
| Back to Search                     |   |            |   |                |   |           |   |          |   |               |   |               |   |                        |          |            |                       |
| EQRS Patient ID (aka CROWN<br>UPI) | ¢ | First Name | ¢ | Middle Initial | ¢ | Last Name | ¢ | Gender 🖨 | • | Date of Birth | ¢ | Date of Death | ¢ | Social Security Number | ніслим 🗢 | Medicare B | eneficiary Identifier |
| <u>2105097593</u>                  |   |            |   |                |   |           |   |          |   |               |   |               |   |                        |          |            |                       |

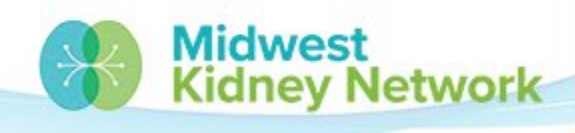

SUPERIOR HEALTH

6. Click *Edit* to modify Patient Demographics.

| /iew Patient Demographics                       |                            |           |              |
|-------------------------------------------------|----------------------------|-----------|--------------|
|                                                 |                            | Sec. Edit | 😮 Help       |
|                                                 |                            |           | Collapse All |
| Patient Information                             |                            |           | ^            |
| Patient's first name:                           | Middle initial:<br>Suffix: |           |              |
| Patient's last name:                            | Gender:                    |           |              |
| Date of birth:                                  |                            |           |              |
| Social Security Number:                         |                            |           |              |
| Medicare Beneficiary Identifier:                |                            |           |              |
| Medicare Claim Number:                          |                            |           |              |
| Ethnicity, race, tribe and origin               |                            |           | ^            |
| Patient's Self Reporting Of Race and Ethnicity: |                            |           |              |
| Self Reported by Patient                        |                            |           |              |
| Not Hispanic or Latino                          |                            |           |              |
|                                                 |                            |           |              |

Kidnev Network

SUPERIOR HEALTH

# 7. To view previous dialysis or transplant events, click on *Admissions*. Then click on the *Admit Date* to see details.

| MANAGE PATIENT  | View Pa    | tient Adn        | nissions         |                    |                                    |          |              | <br>0        | Help |
|-----------------|------------|------------------|------------------|--------------------|------------------------------------|----------|--------------|--------------|------|
| Patient         | Admit Date | Admit Reason     | Discharge Date   | Discharge Reason   | Facility Name                      | <b>^</b> | Facility CCN | Facility NPI |      |
| Patient History | 11/01/2022 | Transfer In      | • Discharge Date | • Discharge Reason | <br>FRESENIUS MEDICAL CARE OSHKOSH |          | 522545       | 1770040859   |      |
| Admissions      | 09/07/2022 | Restart          | 10/28/2022       | Transfer           | Fresenius Kidney Care Oconto Falls |          | 522625       | 1033873989   |      |
| Treatments      | 05/06/2022 | New ESRD Patient | 08/19/2022       | Other              | Fresenius Kidney Care Oconto Falls |          | 522625       | 1033873989   |      |

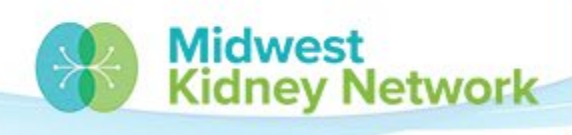

SUPERIOR HEAITH

#### 8. To view previous CMS 2728 Forms, click on *Form 2728*.

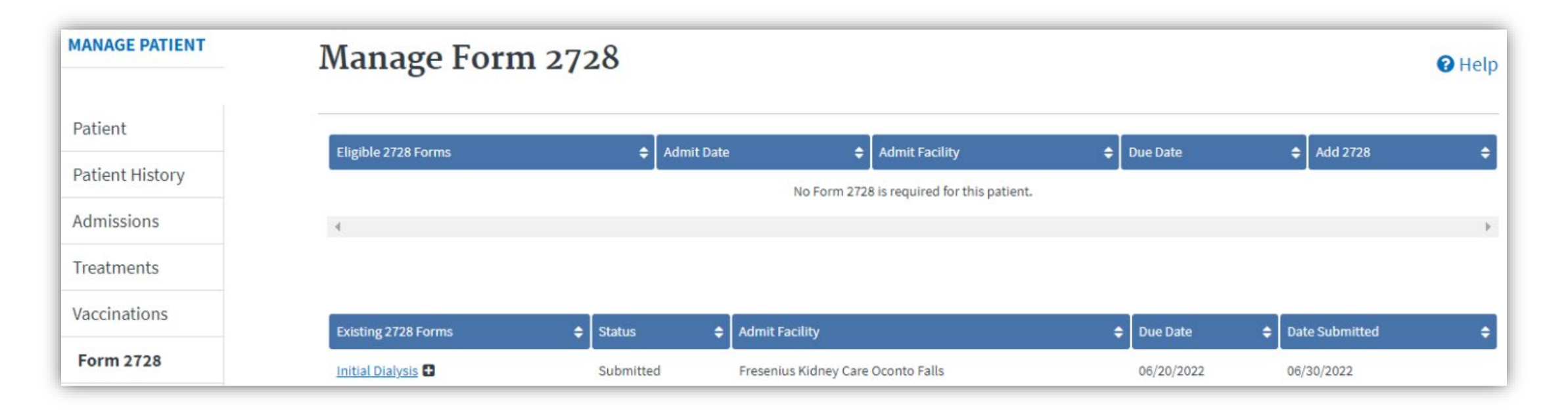

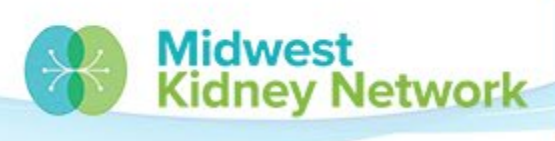

SUPERIOR HEALTH Quality Alliance

# What is a CMS 2728 Form?

- It is the CMS ESRD Medical Evidence Report: Medicare Entitlement and/or Patient Registration Form.
- It is required for all ESRD patients, regardless of their treatment type (transplant or dialysis) or setting.
- It is required for all ESRD patients, regardless of their choice to enroll in Medicare.

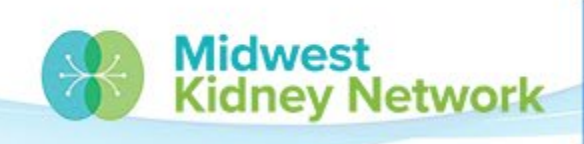

# **CMS 2728 Form Types**

#### **Initial 2728 Forms**

• Required for all new ESRD patients within 45 days of their first treatment or transplant.

#### **Supplemental 2728 Forms**

- Required when an initial 2728 has previously been submitted, and;
- A patient transitions to home dialysis within the first 3 months of initial dialysis, or:
- A patient has a transplant within the first 3 months of dialysis.

#### **Re-entitlement 2728 Forms**

- Required when a patient resumes dialysis treatment after Medicare benefits have been terminated, and:
- A patient restarts dialysis after 1 year or more after having recovered function or discontinued dialysis, or;
- A patient restarts dialysis after 3 years or more following a transplant, or;
- A patient has another transplant, 3 years or more following a previous transplant, with no dialysis in between.

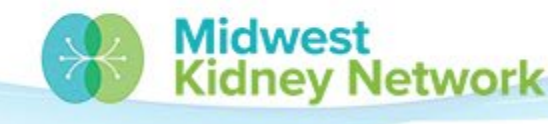

SUPERIOR HEALTH

# Who completes the CMS 2728 Form?

- Whomever is providing the **first outpatient ESRD dialysis treatment or the first transplant**, is the facility/unit to complete the 2728.
- If a patient's transplant failed or the patient passes away, it is still the first facility/unit's responsibility.
- What happens if a 2728 is not complete and submitted in EQRS?
- The patient likely will not receive any Medicare benefits, if applying.
  - It is critical to submit the CMS 2728 Form within 45 days for timely Medicare benefits processing.

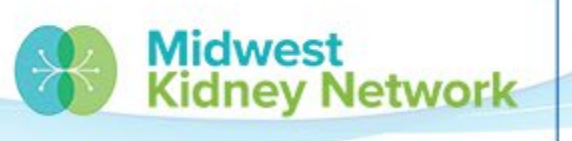

# Blue Ink & the CMS 2728 Form

- Blue ink signatures are still required by (most) Social Security Administration (SSA) Offices.
- The blue ink denotes it is an original 2728.
- If your patient is applying for Medicare benefits, the Social Security Administration must have a signed (blue ink) 2728 on file.
- It is the Transplant Unit's responsibility to submit their completed CMS 2728 Forms to SSA, as applicable.
- SSA Offices **do not** have EQRS access.

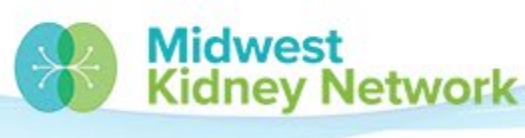

# What if a mistake was made on a submitted CMS 2728 Form?

- You should contact the Network as soon as possible.
- We can make any change to the 2728, within 5 business days of submission.
- After 5 business days, we have strict guidelines on what 2728 fields can or cannot be changed on a submitted 2728.

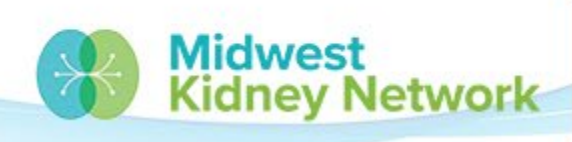

# **CMS 2728 Form Completion**

- Access the blank CMS 2728 PDF form & instructions here.
- Use the PDF as a draft, then transcribe to EQRS.
- All applicable sections & fields must be complete for transplant patients:
  - Section A demographics, insurance, co-morbids, and labs
  - Section C transplant information
  - Section E physician identification, signature, date, and remarks
  - Section F patient signature and date

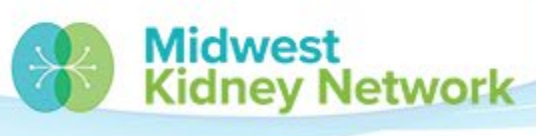

# Submit a CMS 2728 Form

 Search for the patient in EQRS.
 Click on Form 2728 (on the left).
 Click on Add Initial 2728.

| Manage Fo           | rm | 2728       |   |                       |   |            |   |                  | 🛿 Hel | p |
|---------------------|----|------------|---|-----------------------|---|------------|---|------------------|-------|---|
| Eligible 2728 Forms | ¢  | Admit Date | ¢ | Admit Facility        | ¢ | Due Date   | ¢ | Add 2728         | ¢     |   |
| Initial Transplant  |    | 05/21/2013 |   | UNIV OF WI TRANSPLANT |   | 07/05/2013 |   | Add Initial 2728 |       |   |

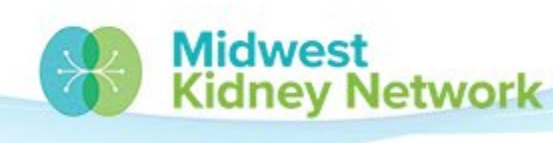

SUPERIOR HEALTH

#### Submit a CMS 2728 Form, cont.

4. This will open the CMS 2728 Form. 5. Enter all fields. 6. Click Save if still incomplete. 7. Click **Submit** to finalize the form in EQRS.

| H | ad an ESRD Medical Evidence (2728)                                                  |          |
|---|-------------------------------------------------------------------------------------|----------|
|   |                                                                                     | 🕑 Help   |
|   | OMB CONTROL NUMBER 0938-0046 Expires 20                                             | 22-11-30 |
|   | Expand All                                                                          |          |
|   | A. COMPLETE FOR ALL ESRD PATIENTS -                                                 | ~        |
|   | B. COMPLETE FOR ALL ESRD PATIENTS IN DIALYSIS TREATMENT                             | ~        |
|   | C. COMPLETE FOR ALL KIDNEY TRANSPLANT PATIENTS                                      | ~        |
|   | D. COMPLETE FOR ALL ESRD SELF-DIALYSIS TRAINING PATIENTS (MEDICARE APPLICANTS ONLY) | ~        |
|   | E. PHYSICIAN IDENTIFICATION                                                         | ~        |
|   | F. OBTAIN SIGNATURE FROM PATIENT                                                    | ~        |

# **Discharge a Patient**

1. Search for the Patient in EQRS. 2. Click on Admissions. 3. Click on the admit date. 4. Click Edit.

| <u>/21/2022</u> New ESRD Pati                                                                       | ent                                                                                                   | UNIV OF WI TRANSF                                                                                              | <u>PLANT</u> 529802 | 1922043744  |
|----------------------------------------------------------------------------------------------------|----------------------------------------------------------------------------------------------------|----------------------------------------------------------------------------------------------------|---------------------|-------------|
|                                                                                                    | Page Size                                                                                             |                                                                                                    | <b>•</b>            | Prev 1 Next |
| owing 1 to 1 of 1 results                                                                           | 10 ~                                                                                                  |                                                                                                    |                     |             |
|                                                                                                    |                                                                                                    |                                                                                                    |                     |             |
| iew Admission                                                                                       | Information (11/21/2                                                                                  | 2022)                                                                                                    |                     |             |
| iew Admission                                                                                       |                                                                                                    | 2022)                                                                                                    |                     |             |
|                                                                                                    |                                                                                                    | <b>∂</b> Edit                                                                                                  | 🛍 Delete            | 😮 Hel       |
|                                                                                                    |                                                                                                    |                                                                                                    |                     |             |
|                                                                                                    |                                                                                                    |                                                                                                    |                     |             |
| Admission inform                                                                                    | ation                                                                                                 |                                                                                                    |                     | ^           |
| Admission inform<br>Admit date:                                                                     | ation<br>Admit reason:                                                                                | Submit date:                                                                                                   |                     | ^           |
| Admission inform<br>Admit date:<br>11/21/2022                                                       | ation<br>Admit reason:<br>New ESRD Patient                                                            | <b>Submit date:</b><br>12/08/2022                                                                              |                     | ^           |
| Admission inform<br>Admit date:<br>11/21/2022<br>Facility CCN:                                      | ation<br>Admit reason:<br>New ESRD Patient<br>Facility NPI:                                           | Submit date:<br>12/08/2022<br>Facility name:                                                                   |                     | ^           |
| Admission informa<br>Admit date:<br>11/21/2022<br>Facility CCN:<br>529802                           | ation<br>Admit reason:<br>New ESRD Patient<br>Facility NPI:<br>1922043744                             | Submit date:<br>12/08/2022<br>Facility name:<br>UNIV OF WI                                                     |                     | ^           |
| Admission inform<br>Admit date:<br>11/21/2022<br>Facility CCN:<br>529802<br>Discharge date:         | ation<br>Admit reason:<br>New ESRD Patient<br>Facility NPI:<br>1922043744<br>Discharge reason:        | Submit date:<br>12/08/2022<br>Facility name:<br>UNIV OF WI<br>TRANSPLANT                                       |                     | ^           |
| Admission inform<br>Admit date:<br>11/21/2022<br>Facility CCN:<br>529802<br>Discharge date:<br>N/A  | ation<br>Admit reason:<br>New ESRD Patient<br>Facility NPI:<br>1922043744<br>Discharge reason:<br>N/A | Submit date:<br>12/08/2022<br>Facility name:<br>UNIV OF WI<br>TRANSPLANT<br>Transfer discharge                 |                     | ^           |
| Admission informa<br>Admit date:<br>11/21/2022<br>Facility CCN:<br>529802<br>Discharge date:<br>N/A | ation<br>Admit reason:<br>New ESRD Patient<br>Facility NPI:<br>1922043744<br>Discharge reason:<br>N/A | Submit date:<br>12/08/2022<br>Facility name:<br>UNIV OF WI<br>TRANSPLANT<br>Transfer discharge<br>subcategory: |                     | ^           |

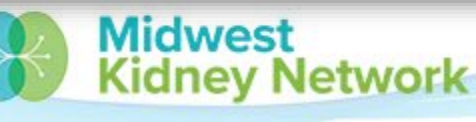

SUPERIOR HEALTH

# **Discharge a Patient, cont.**

Admission Information

5. Complete the
Discharge Date
& Discharge
Reason.
6. Click on Submit.

Admit Facility \* Find Facility by facility ID, facility name, facility DBA, facility CCN, facility NPI, phone number, fax number Q UNIV OF WI TRANSPLANT Admit Date \* **Discharge Date** Month Day Year Month Day Year 21 DD YYYY 11 2022 MM Admit Reason \* **Discharge Reason** New ESRD Patient  $\sim$  $\sim$ **Transfer Discharge** Subcategory Submit Cancel Midwest SUPERIOR HEALTH Kidney Network **Quality Alliance** 

~

# **Discharge a Patient, cont.**

7. Next, click on Treatments. 8. Click on the Admit Date (for your facility). 9. Click on the **Treatment Start** Date.

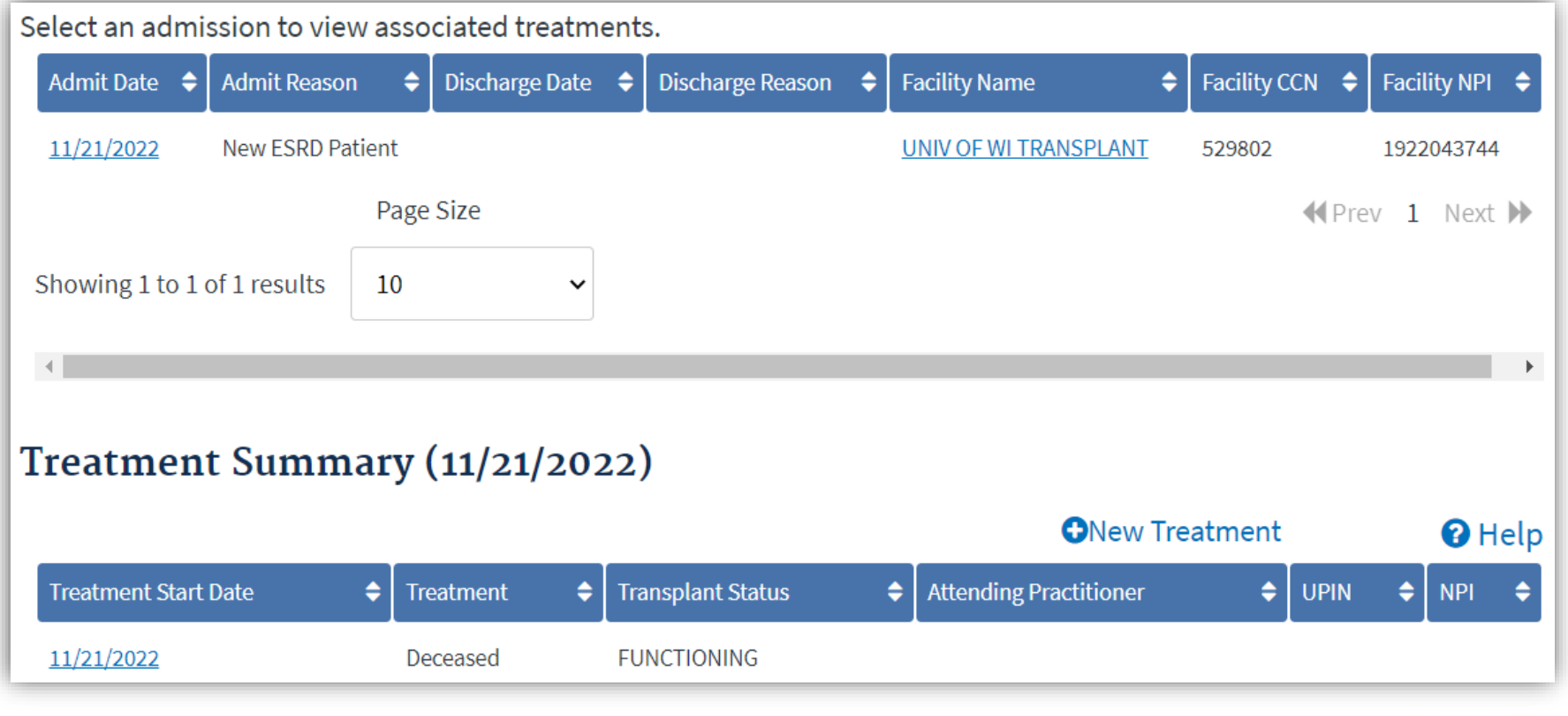

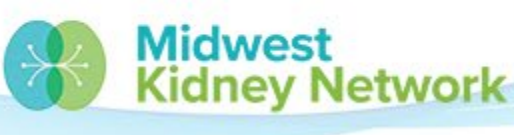

SUPERIOR HEALTH

# **Discharge a Patient, cont.**

9. Click on Edit.
10. Change the
Transplant Status
To Non-Functioning
11. Click on Submit.

| Edit Treat | ment Info       | rmation (11/2 | 1/2022)           | 😯 Help |
|------------|-----------------|---------------|-------------------|--------|
| Transplar  | nt Treatment    | Information   |                   | ^      |
| Treatmer   | nt Start Date * |               |                   |        |
| Month      | Day             | Year          |                   |        |
| 11         | 21              | 2022          |                   |        |
|            |                 |               |                   |        |
| Primary    | Type of Treatme | ent *         | Transplant Status |        |
| Deceased   |                 | ~             | Non-Functioning   | ~      |

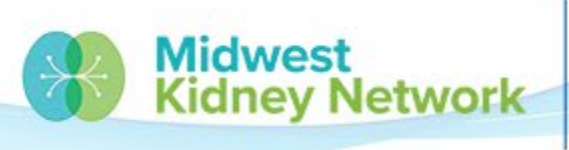

SUPERIOR HEALTH

# Submit a Date and Cause of Death

For patient deaths, you must also submit the date and reason of death under the Patient tab in EQRS. 1. Click on **Patient**. 2. Click **Edit**.

Scroll down to
 Medical Information.

| Medical I | nformation     |      |   |
|-----------|----------------|------|---|
| Effective | e date *       |      |   |
| Month     | Day            | Year |   |
| 12        | 12             | 2022 |   |
| Death da  | ate            |      |   |
| Month     | Day            | Year |   |
| MM        | DD             | YYYY |   |
| Death co  | de description |      |   |
| Death co  | de             |      | ~ |
|           |                |      |   |

## Submit a Date and Cause of Death, cont.

4. Enter the **Effective** Date (same as date of death). 5. Enter the **Death** Date. 6. Enter the **Death** Code or select the description.

| Medical I<br>Effective | nformation<br>date * |           |                |
|------------------------|----------------------|-----------|----------------|
| Month                  | Day 20               | Year 2022 |                |
| Death da               | te                   |           |                |
| Month                  | Day                  | Year      |                |
| 12                     | 20                   | 2022      |                |
| Death co<br>COVID19    | de description       |           | ~              |
| Death co               | de                   |           |                |
| 105                    |                      |           |                |
|                        |                      | Midwest   | SUPERIOR HEALT |

dnev Network

# Submit a CMS 2746 Form

After you entered the cause
 date of death, the CMS 2746
 Form will populate under
 Manage Patient.
 Click on Form 2746.

| MANAGE PATIENT  | _ |
|-----------------|---|
| Patient         |   |
| Patient History |   |
| Admissions      |   |
| Treatments      |   |
| Vaccinations    |   |
| Form 2728       |   |
| Form 2746       |   |
| Coverage        |   |
|                 |   |

ev Network

SUPERIOR HEALTH Quality Alliance

## Submit a CMS 2746 Form, cont.

3. This will open the CMS 2746 Form. 4. Enter all fields. 5. Click Save if still incomplete. 6. Click **Submit** to finalize the form in EQRS.

|                           | OMB CONTROL NUMBER 0938-0448 Expires 11/30/20 |
|---------------------------|-----------------------------------------------|
|                           | Collapse All                                  |
| Key Patient Info          | ~                                             |
| Cause of Death            | ~                                             |
| Renal Replacement Therapy | ~                                             |
| Transplant and Hospice    | ~                                             |
| Physician                 | ~                                             |
| Form Information          | *                                             |

Add a Death Notice (2746)

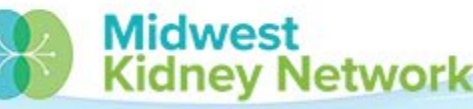

SUPERIOR HEATTH

# **Resolve a System Discharge**

If you see a System Discharge on your EQRS Dashboard:

- 1. Click on the **System Discharges** box. This will bring up all patients needing attention.
- 2. Click on the EQRS ID/UPI you want to fix.
- 3. Click on Admissions.
- 4. Click on the Admit Date for your facility.
- 5. Click Edit.
- 6. Ensure the **Discharge Date** is correct and change the **Discharge Reason** to the correct reason.

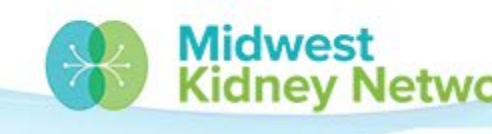

# **EQRS Roster & Missing Patients**

- If a patient is missing from your EQRS Roster Report, that means they are not currently admitted to your facility.
- If you try to search for your patient in EQRS and still cannot find them; then it is time to call the Network for assistance.

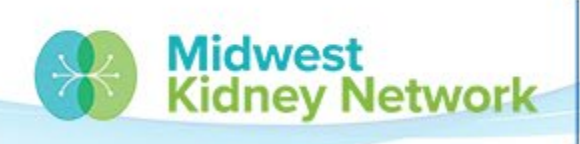

# **EQRS** Patient Reports

Click on Reports
 Click on Patient
 Roster or Patient
 Events Report.

| rd Facilities ✔ Patients ✔ Reports                                                                                                    | Change organizat                      |
|----------------------------------------------------------------------------------------------------|---------------------------------------|
| Welcome to EQRS Reports                                                                                                    | 🕜 Help                                |
| Patient Events Report<br>This report identifies all patient events in EQRS.                                                               |                                       |
| <u>Patient Roster Report</u>                                                                                                    |                                       |
| The Patient Roster Report allows users to run and print a report which includes all patients within the user scope as of a specific date. | present at the selected facility(ies) |

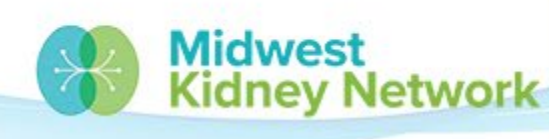

SUPERIOR HEALTH

# **EQRS** Patient Reports, cont.

3. Enter all fieldsto generate.4. Click on GenerateReport.

|                          |                                  |         | idwest                  | SUPERIOR HEALT  |
|--------------------------|----------------------------------|---------|-------------------------|-----------------|
| Cancel                   |                                  |         |                         | Generate Report |
| Excel                    | <b>*</b>                         |         |                         |                 |
| Export As:               |                                  |         |                         |                 |
| pecify the order for you | ur report in the Sort Order list | t       |                         |                 |
| ) Treatment Type         |                                  |         |                         |                 |
| Treatment Setting        |                                  |         |                         |                 |
| 🔵 Admit Date             |                                  |         |                         |                 |
| ◯ EQRS Patient ID        |                                  |         |                         |                 |
| Patient Name             |                                  |         |                         |                 |
| Sort Order               |                                  |         |                         |                 |
|                          |                                  |         |                         |                 |
|                          |                                  |         | Q Select all facilities |                 |
| earch Facility Name, F   | Facility CCN or Dialysis Organi  | ization |                         |                 |
|                          |                                  |         |                         |                 |
|                          |                                  |         | ~                       |                 |
| letwork Selection        |                                  |         |                         |                 |
| MM                       | DD                               | YYYY    |                         |                 |
| onth                     | Day                              | Year    |                         |                 |

# **EQRS** Patient Reports, cont.

# 5. Click on My

Reports. 6. Click on Update Results, if needed. 7. Click on the Report Name to open an Excel file.

| My Reports                                                                                                    |                       |                |                     |                   |                       |                 |
|----------------------------------------------------------------------------------------------------|-----------------------|----------------|---------------------|-------------------|-----------------------|-----------------|
| Below is a list of queued reports available for download in the type/size column. Please select a report to download. Please click on the Update Results Update Results button to refresh the table results. |                       |                |                     |                   |                       |                 |
| Select                                                                                                    | Report Name 🗘         | Request Date 🗢 | Generation Date 🗧 🖨 | Expiration Date 🔶 | Type/Size             | Report Status 🗢 |
|                                                                                                    | PATIENT ROSTER REPORT | 12/29/2022     | 12/29/2022          | 01/12/2023        | XLSX,13944.711 KB     | COMPLETE        |
|                                                                                                    | PATIENT ROSTER REPORT | 12/22/2022     | 12/22/2022          | 01/05/2023        | <u>XLSX,15.034 KB</u> | COMPLETE        |

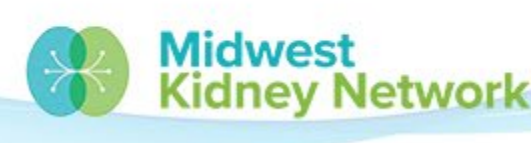

SUPERIOR HEALTH

# **Connect with Midwest Kidney Network**

Get the latest EQRS news:

- Make sure you are in our Network Directory connect with Alli.
- Join our future webinars (sent via email).

Check out our additional EQRS Resources: https://www.midwestkidneynetwork.org/providers/eqrs

Follow us on Facebook:

https://www.facebook.com/midwestkidneynetwork

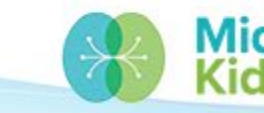

SUPERIOR HEALTH Quality Alliance

## **Data Team Contact Information**

Alli Bailey

Alli.Bailey@midwestkidneynetwork.org

Aletha Duncan

Aletha.Duncan@midwestkidneynetwork.org

Kristen Ward Kristen.Ward@midwestkidneynetwork.org

Please do not include patient identifiers in your email to Midwest Kidney Network!

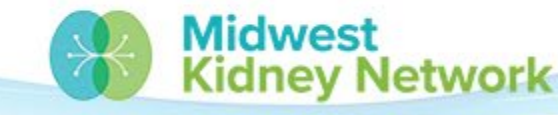

SUPERIOR HEALTH Quality Alliance

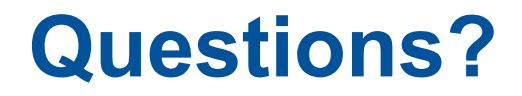

We want to hear from you: click <u>here</u> to take the survey.

Thank you for your attendance and participation today!

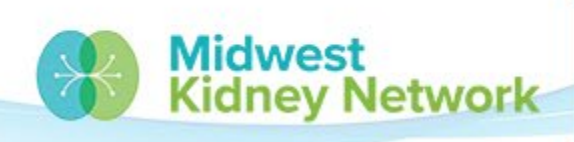

SUPERIOR HE